## و C-Series مداوخل Cisco IMC فرشم نيوكت Series

## تايوتحملا

<u>ةمدقملا</u> <u>ةيساسألا تابلطتملا</u> تابلطتملا <u>ةمدختسملا تانوكملا</u> <u> 6 ةلسلسلانم UCS مداوخ</u> <u> ا ا ا ا ا ا ا ا ا ا ا ا ا ا مداوخ E</u> <u>تباثلا جمانربلا تارادصال یندالا دحلا</u> قموعدملا PCiE تاقاطب <u>ةموعدماا ةيضارتفالا ةزهجألا ةبقارم جمانرب تارادصا</u> <u>ةيساساً تامولعم</u> <u>نيوكتلا</u> <u>Cisco IMC فرشم رشن</u> <u>ةيضارتفالا رورملا ةملك رييغت</u> <u>صىخرتال تامول عم</u> <u>مداخلا فاشتكا</u> <u>لماوح ةعومجم ةفاضا</u> <u>لماح باسح ةفاضا</u> <u>ديربلا دادعا نيوكت</u> <u>ةتباثلا جماريلا ةىقرت</u> <u>ديعبلا مداخلا يلا ينفلا معدلا تانايب ريدصت</u> <u>ةحصلا نم ققحتلا</u> اهحالصاو ءاطخألا فاشكتسا

## ەمدقملا

نم (IMC) ةلماكتملا ةرادإلا يف مكحتلا ةدحو فرشم نيوكت ةيفيك دنتسملا اذه فصي Cisco و C ةلسلسلا نم مداوخلل E-Series.

## ةيساسألا تابلطتملا

## تابلطتملا

:ةيلاتا عيضاوملاب ةفرعم كيدل نوكت نأب Cisco يصوت

- C ةلسلسلا نم Cisco مداوخ •
- E ةلسلسلا نم Cisco مداوخ •

ةمدختسملا تانوكملا

ةيلاتا ةيداملا تانوكملاو جماربلا تارادصإ ىلإ دنتسملا اذه يف ةدراولا تامولعملا دنتست:

- Internet Explorer 8 ثدحأ رادصإ وأ
- Google Chrome 4.1 ىلءأ وأ
- Firefox 3.5 اىلعأ وأ
- Safari 4. 0 ل) الماع (المحافة من المحافة من المحافة المحافة المحافة المحافة المحافة المحافة المحافة المحافة ا
- . ىلءأ وأ 11 رادصإلاا Adobe Flash Player ةفاضإ تاضرعتسماا بالطتت.

C ةلسلسلا نم UCS مداوخ

- Cisco UCS C-220 M3
- Cisco UCS C-240 M3
- Cisco UCS C-220 M4
- Cisco UCS C-240 M4
- Cisco UCS C-22 M3
- Cisco UCS C-24 M3
- Cisco UCS C-420 M3
- Cisco UCS C-460 M4

E ةلسلسلا نم UCS مداوخ

- Cisco UCS E-140S M2
- Cisco UCS E-160D M2
- Cisco UCS EN120E M2
- Cisco UCS EN120S M2
- Cisco UCS E-180D M2
- Cisco UCS E-140S M1
- Cisco UCS E-140D M1
- Cisco UCS E-160D M1
- Cisco UCS E-140DP M1
- Cisco UCS E-160DP M1

تباثلا جمانربلا تارادصإل ىندألا دحلا

مداوخلاا محل العن مراوخلا محل العن المحل المحل المحل المحل المحل المحل المحل المحل المحل المحل المحل المحل المح ثدح أل المحال المحا 

### ةموعدملا PCiE تاقاطب

- isco UCS (VIC) 1225 ميرەاظلا ةەجاولا ةقاطب •
- Cisco UCS VIC 1225T

ةموعدملا ةيضارتفالا ةزهجألا ةبقارم جمانرب تارادصإ

• ESXi 5.1

ةصاخ ةيلمعم ةئيب يف ةدوجوملا ةزهجألاا نم دنتسملا اذه يف ةدراولا تامولعملا ءاشنإ مت. تناك اذإ .(يضارتفا) حوسمم نيوكتب دنتسملا اذه يف ةمدختسُملا ةزهجألاا عيمج تأدب رمأ يأل لمتحملا ريثأتلل كمهف نم دكأتف ،ةرشابم كتكبش.

# ةيساسأ تامولعم

دعي Cisco IMC Supervisor دعي قرادإ لال حيتي قرادا ماظن قباثمب Cisco IMC Supervisor دعي عساو قاطن.

:لماح ىلع بكرم مداخل ماەملا ەذە ذيفنت لجأ نم Cisco IMC فرشم مادختسإ كنكمي

- ةعومجم لكل صخلملا ضورعو مداوخلل يقطنملا عيمجتلا معد •
- مداوخلل نوزخملا عيمجت •
- تاعومجملاو مداوخلل ةبقارم تاردق ريفوت •
- اهطيشنتو اهتيقرتو ةتباثلا جماربلا ليزنت نمضتت يتلا ةتباثلا جماربلا ةرادإ •
- رشؤم يف مكحتلاو ةقاطلا يف مكحتلا نمضتت يتلا ةلقتسملا مداخلا تاءارجإ ةرادإ ليغشتو (KVM) سواملا/ويديفلا/حيتافملا ةحول ليغشت ءدبو تالجسلا عيمجتو LED ينورتكلإلا ديرباا ربع تاهيبنتو CIMC مدختسم ةهجاو
- تاناكمإلاو لوصولا ديءِقتل (RBAC) راودألا يلإ دنتسملا لوصولا يف مكحتلا •

## نيوكتلا

## Cisco IMC فرشم رشن

Cisco IMC. فرشم رشنل تاوطخلا هذه لمكأ .1

مداوخلا < تاجتنملا ىلا لقتنا ،Cisco.com نم Cisco IMC فرشمل ZIP فلم ليزنتل .1 ةوطخلا يف حضوم وه امك **(IMC) ةلماكتملا ةرادإلا يف مكحتلا ةدحو فرشم < ةدحوملا ةبسوحلا -**قروصلا.

| Deaduata                                                 | Application Naturation Convision                                                                                                    | Find: Product Name e.g. 2811                                                                                                    |
|----------------------------------------------------------|----------------------------------------------------------------------------------------------------|----------------------------------------------------------------------------------------------------|
| Recently Used Products<br>My Added Devices<br>Add Device | Application Networking Services<br>Cisco Interfaces and Modules<br>Cloud and Systems Management<br>Collaboration Endpoints<br>Conferencing<br>Connected Safety and Security<br>Customer Collaboration<br>IOS and NX-OS Software<br>Optical Networking<br>Routers<br>Security<br>Service Exchange<br>Storage Networking<br>Switches<br>Unified Communications<br>Universal Gateways and Access Servers<br>Video<br>Wireless | C800 Series<br>Integrated Management Controller (IMC)<br>Supervisor<br>UCS B-Series Blade Server Software<br>UCS C-Series Rack-Mount Standalone Server<br>Software<br>UCS C-Series Rack-Mount UCS-Managed Server<br>Software<br>UCS Central Software<br>UCS Director<br>UCS E-Series Software<br>UCS Infrastructure and UCS Manager Software<br>UCS Infrastructure and UCS Manager Software<br>UCS Invicta Series Solid State Systems<br>UCS Management Partner Ecosystem Software<br>UCS Performance Manager<br>Virtual Application Container Services (VACS) |

|                                                                      |                                                                                                    | Find: Product Name e.g. 2811 |
|----------------------------------------------------------------------|----------------------------------------------------------------------------------------------------|------------------------------|
| Products<br>Recently Used Products<br>My Added Devices<br>Add Device | C800 Series<br>Integrated Management Controller (IMC)<br>Supervisor<br>UCS B-Series Blade Server Software<br>UCS C-Series Rack-Mount Standalone Server<br>Software<br>UCS C-Series Rack-Mount UCS-Managed Server<br>Software<br>UCS Central Software<br>UCS Central Software<br>UCS Director<br>UCS E-Series Software<br>UCS Express<br>UCS Infrastructure and UCS Manager Software<br>UCS Invicta Series Solid State Systems<br>UCS Management Partner Ecosystem Software<br>UCS Performance Manager<br>Virtual Application Container Services (VACS) | IMC Supervisor 1.0           |

### .ةروصلا يف حضوم وه امك **ليزنت** قوف رقنا .3 ةوطخلا

### IMC Supervisor 1.0

| Search Expand All   Collapse All              | Release 1                                                                                                    |                |            | Add Devices                        |
|-----------------------------------------------|----------------------------------------------------------------------------------------------------|----------------|------------|------------------------------------|
| ► Latest                                      | File Information                                                                                                    | Release Date 🔻 | Size       |                                    |
| <ul> <li>All Releases</li> <li>▶ 1</li> </ul> | Cisco Integrated Management Controller Supervisor 1.0 (MD5 Checksum - 4<br>a2803e35b40b63c497e8d5371ab118e )<br>CIMCS_1_0_0_0_VIWWARE_GA.zip | 24-NOV-2014    | 2705.08 MB | Download<br>Add to cart<br>Publish |

وه امك OV**F بلاق رشن< فلم** ىلإ لقتنا ،Open Virtual Appliance (OVA)، رشنل 4. ةوطخلا ةروصلا يف حضوم.

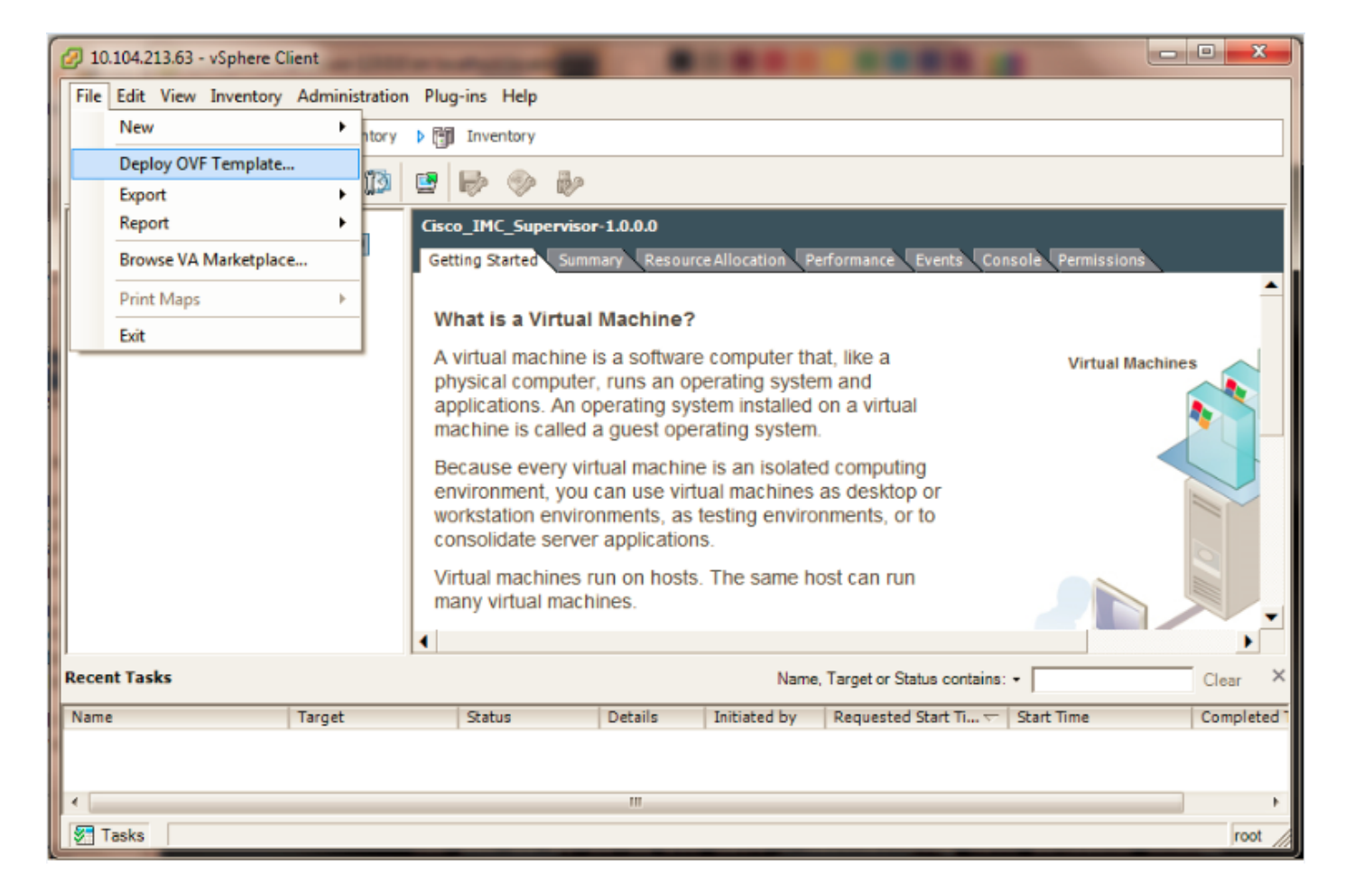

ةاكاحملا قيسنت بلاق رشن لجأ نم ةوطخب ةوطخ ةيلمعلا يف رمتسا .5 ةوطخلا روصلا يف حضوم وه امك (OVF) حوتفملا ةيضارتفالا.

| Deploy OVF Template                                                                                                    |                           |
|----------------------------------------------------------------------------------------------------|---------------------------|
| Source<br>Select the source location.                                                                                                    |                           |
| Source<br>OVF Template Details<br>End User License Agreement<br>Name and Location<br>Storage<br>Disk Format<br>Network Mapping<br>Ready to Complete | Deploy from a file or URL |

| OVF Template Details                                                                                                    |                                                                        |                                                                              |   |
|----------------------------------------------------------------------------------------------------|------------------------------------------------------------------------|------------------------------------------------------------------------------|---|
| Verify OVF template details.                                                                                                    |                                                                        |                                                                              |   |
| Source<br>OVE Template Details                                                                                                    |                                                                        |                                                                              |   |
| End User License Agreement                                                                                                    | Product:                                                               | Cisco_IMC_Supervisor-1.0.0.0                                                 |   |
| Name and Location<br>Storage                                                                                                    | Version:                                                               | 1.0.0.0                                                                      |   |
| Disk Format                                                                                                    | Vendor:                                                                | Cisco Systems                                                                |   |
| Network Mapping<br>Ready to Complete                                                                                                    | Publisher:                                                             | No certificate present                                                       |   |
|                                                                                                    | Download size:                                                         | 2.6 GB                                                                       |   |
|                                                                                                    | Size on disk:                                                          | Unknown (thin provisioned)<br>100.0 GB (thick provisioned)                   |   |
|                                                                                                    | Description:                                                           | Cisco IMC Supervisor - 1.0.0.0                                               |   |
|                                                                                                    |                                                                        | Natas This second stars to second screen SDU and Massacra as a second ad but |   |
|                                                                                                    |                                                                        | Installation and Deployment guide.                                           |   |
| Deploy OVF Template                                                                                                    | Pages 100                                                              | Installation and Deployment guide.                                           | ] |
| Deploy OVF Template<br>Name and Location<br>Specify a name and location                                                                                                    | on for the deployed to                                                 | Installation and Deployment guide.                                           | ] |
| Deploy OVF Template<br>Name and Location<br>Specify a name and location<br>Source                                                                                                    | on for the deployed to<br>Name:                                        | Installation and Deployment guide.                                           | ] |
| Deploy OVF Template<br>Name and Location<br>Specify a name and location<br>Source<br>OVF Template Details<br>End User License Agreement                                                                                        | on for the deployed to<br>Name:<br>Cisco_IMC_Super                     | Installation and Deployment guide.                                           |   |
| Deploy OVF Template<br>Name and Location<br>Specify a name and location<br>Source<br>OVF Template Details<br>End User License Agreement<br>Name and Location                                                                   | on for the deployed to<br>Name:<br>Cisco_IMC_Super<br>The name can con | Installation and Deployment guide.                                           | ] |
| Deploy OVF Template<br>Name and Location<br>Specify a name and location<br>Source<br>OVF Template Details<br>End User License Agreement<br>Name and Location<br>Storage<br>Disk Format                                         | on for the deployed to<br>Name:<br>Cisco_IMC_Super<br>The name can con | Installation and Deployment guide.                                           |   |
| Deploy OVF Template<br>Name and Location<br>Specify a name and location<br>Source<br>OVF Template Details<br>End User License Agreement<br>Name and Location<br>Storage<br>Disk Format<br>Network Mapping                      | on for the deployed to<br>Name:<br>Cisco_IMC_Super<br>The name can con | rvisor-1.0.0.0 rvisor-1.0.0.0                                                |   |
| Deploy OVF Template<br>Name and Location<br>Specify a name and location<br>Source<br>OVF Template Details<br>End User License Agreement<br>Name and Location<br>Storage<br>Disk Format<br>Network Mapping<br>Ready to Complete | on for the deployed to<br>Name:<br>Cisco_IMC_Super<br>The name can con | Installation and Deployment guide.                                           | ] |
| Deploy OVF Template<br>Name and Location<br>Specify a name and location<br>Source<br>OVF Template Details<br>End User License Agreement<br>Name and Location<br>Storage<br>Disk Format<br>Network Mapping<br>Ready to Complete | on for the deployed to<br>Name:<br>Cisco_IMC_Super<br>The name can con | Installation and Deployment guide.                                           |   |

| 💋 Deploy OVF Template                                                 | Prog.    |                     |                      |                |                  |          |       |                   |          |     | x |
|-----------------------------------------------------------------------|----------|---------------------|----------------------|----------------|------------------|----------|-------|-------------------|----------|-----|---|
| <b>Storage</b><br>Where do you want to stor                           | e the vi | rtual machine files | ?                    |                |                  |          |       |                   |          |     |   |
| Source                                                                | Select   | a destination stora | age for the virtual  | machine files: |                  |          |       |                   |          |     |   |
| OVF Template Details<br>End User License Agreement                    | Nam      | e                   | Drive Type           | Capacity       | Provisioned Free |          | Туре  | Thin Provisioning | ) Access |     |   |
| Name and Location                                                     | 8        | datastore1 (1)      | Non-SSD              | 63.25 GB       | 5.15 GB          | 58.29 GB | VMFS5 | Supported         | Singleh  | ost |   |
| <b>Storage</b><br>Disk Format<br>Network Mapping<br>Ready to Complete |          | datastore1 (3)      | Non-SSD              | 63.25 GB       | 971.00 MB        | 62.30 GB | VMFS5 | Supported         | Single h | ost |   |
|                                                                       |          | )isable Storage DR  | S for this virtual m | achine         |                  |          |       |                   |          |     |   |

.ةروصلا يف حضوم وه امك **يلاتلا** رقناو ءاقتنالا رارزأ دحأ رتخأ ،**صرقلا قيسنت** ةحول يف

- ىلإ تانايبلا ةباتك دنع بلطلا بسح نيزختلا تادحو صيصخت لجأ نم قيقدلا دادمإلا صرقلا
- كيمس قيسنتب اروف نيزختلا صيصخت لجأ نم ةضفخنم رافصأ كيمسلا ديوزتلا •
- يف نيزختلا تادحو صيصخت لڃأ نم ةفەلتم رافصأب زيمتي يذلا كيمسلا دادمإلا لوطأ اتقو رايخلا اذهب صارقألا ءاشنإ قرغتسي دق .كيمس قيسنت

| 💋 Deploy OVF Template                         |                                      |  |
|-----------------------------------------------|--------------------------------------|--|
| Disk Format<br>In which format do yo          | you want to store the virtual disks? |  |
| Source<br>OVF Template Details                | Datastore: datastore1(1)             |  |
| End User License Agreeme<br>Name and Location | Available space (GB): 58.3           |  |
| Disk Format                                   |                                      |  |
| Ready to Complete                             | C Thick Provision Lazy Zeroed        |  |
|                                               | C Thick Provision Eager Zeroed       |  |
|                                               | Thin Provision                       |  |

يف حضوم وه امك (VM) يرهاظلا زاهجلا ةكبشل ةبسانملا ذفانملا ةعومجم ددح .6 ةوطخلا ةروصلا

| 6 | Deploy OVF Template                                                               | hg in Hep                                          |                         |   | x |
|---|-----------------------------------------------------------------------------------|----------------------------------------------------|-------------------------|---|---|
|   | Network Mapping<br>What networks should the dep                                   | oloyed template use?                               |                         |   |   |
|   | Source<br>OVF Template Details<br>End User License Agreement<br>Name and Location | Map the networks used in this OVF template to netw | vorks in your inventory | , |   |
|   | Storage<br>Disk Format<br>Network Mapping<br>Ready to Complete                    | Network 1                                          | VM Network              |   |   |
|   |                                                                                   |                                                    |                         |   |   |

ةروصلا يف حضوم وه امك **ءاهناٍ** قوف رقنا .7 ةوطخلا.

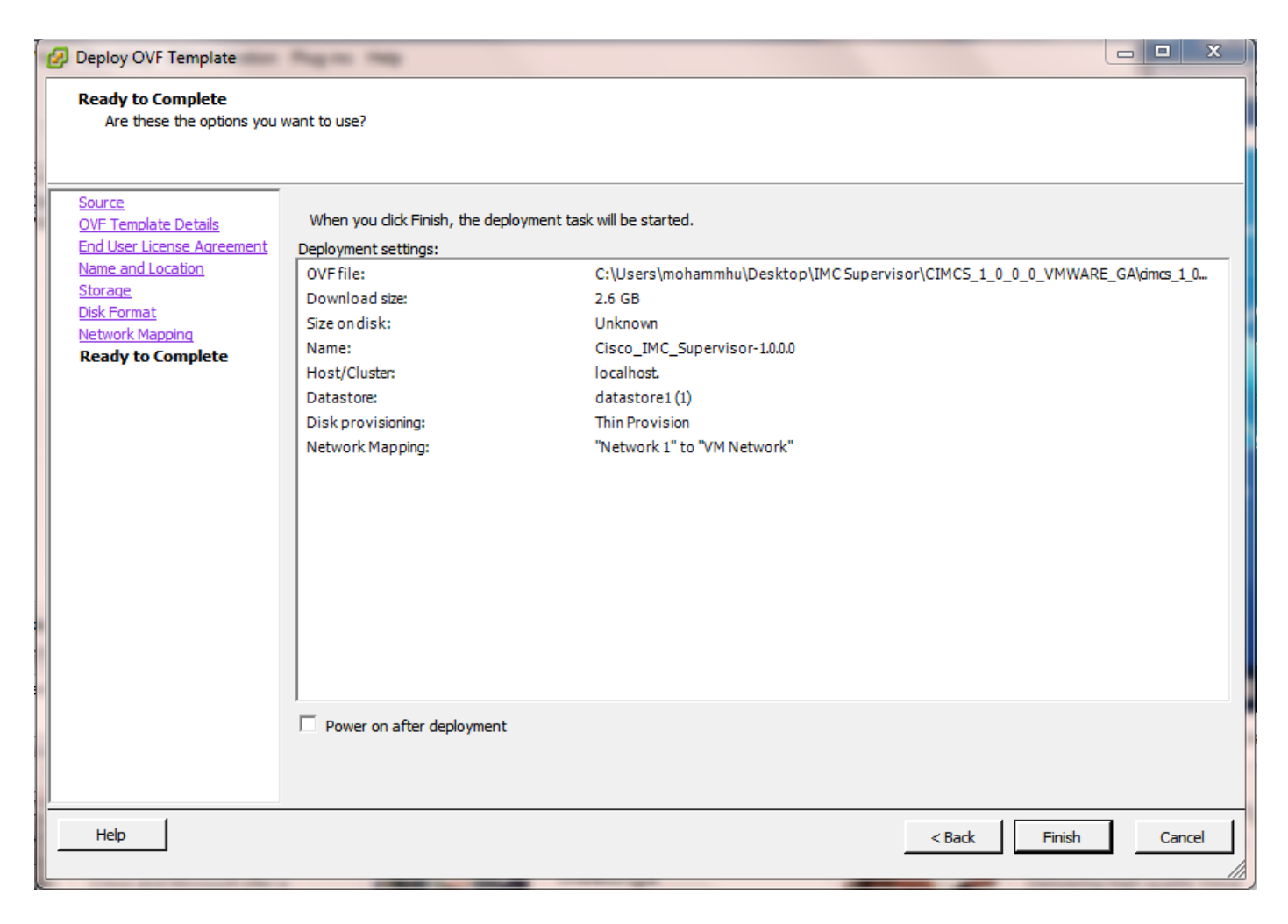

يف حضوم وه امك صيخرتلا ةيقافتإ **لبقأو** VM ب ةصاخلا مكحتلا ةدحو حتفا .8 ةوطخلا ةروصلا.

| Cisco_IMC_Supervisor-1.0.0.0 on localhost.localdomain                                                                                                    |  |  |  |  |  |  |  |  |  |  |
|----------------------------------------------------------------------------------------------------|--|--|--|--|--|--|--|--|--|--|
| File View VM  File View VM  K  K  K  K  K  K  K  K  K  K  K  K  K                                                                                                    |  |  |  |  |  |  |  |  |  |  |
| IMPORTANT: PLEASE READ THIS END USER LICENSE AGREEMENT CAREFULLY. IT IS VERY IMP<br>ORTANT THAT YOU CHECK THAT YOU ARE PURCHASING CISCO SOFTWARE OR EQUIPMENT FROM A<br>N APPROVED SOURCE AND THAT YOU, OR THE ENTITY YOU REPRESENT (COLLECTIVELY, THE "<br>CUSTOMER") HAVE BEEN REGISTERED AS THE END USER FOR THE PURPOSES OF THIS CISCO E<br>ND USER LICENSE AGREEMENT. IF YOU ARE NOT REGISTERED AS THE END USER YOU HAVE NO<br>LICENSE TO USE THE SOFTWARE AND THE LIMITED WARRANTY IN THIS END USER LICENSE A<br>GREEMENT DOES NOT APPLY. ASSUMING YOU HAVE PURCHASED FROM AN APPROVED SOURCE, DO<br>WNLOADING, INSTALLING OR USING CISCO OR CISCO-SUPPLIED SOFTWARE CONSTITUTES ACCE<br>PTANCE OF THIS AGREEMENT.                                                                                                    |  |  |  |  |  |  |  |  |  |  |
| CISCO SYSTEMS, INC. OR ITS AFFILIATE LICENSING THE SOFTWARE ("CISCO") IS WILLING<br>TO LICENSE THIS SOFTWARE TO YOU ONLY UPON THE CONDITION THAT YOU PURCHASED THE<br>SOFTWARE FROM AN APPROVED SOURCE AND THAT YOU ACCEPT ALL OF THE TERMS CONTAINED<br>IN THIS END USER LICENSE AGREEMENT PLUS ANY ADDITIONAL LIMITATIONS ON THE LICENS<br>E SET FORTH IN A SUPPLEMENTAL LICENSE AGREEMENT ACCOMPANYING THE PRODUCT, MADE A<br>VAILABLE AT THE TIME OF YOUR ORDER, OR POSTED ON THE CISCO WEBSITE AT www.cisco.<br>com/go/terms (COLLECTIVELY THE "AGREEMENT"). TO THE EXTENT OF ANY CONFLICT BETWE<br>EN THE TERMS OF THIS END USER LICENSE AGREEMENT AND ANY SUPPLEMENTAL LICENSE AGR<br>EEMENT, THE SUPPLEMENTAL LICENSE AGREEMENT SHALL APPLY. BY DOWNLOADING, INSTALLI<br>NG, OR USING THE SOFTWARE, YOU ARE REPRESENTING THAT YOU PURCHASED THE SOFTWARE<br>FROM AN APPROVED SOURCE AND BINDING YOURSELF TO THE AGREEMENT. IF YOU DO NOT AGR<br>EE TO ALL OF THE TERMS OF THE AGREEMENT, THEN CISCO IS UNWILLING TO LICENSE THE<br>SOFTWARE TO YOU AND (A) YOU MAY NOT DOWNLOAD, INSTALL OR USE THE SOFTWARE, AND (<br>B) YOU MAY RETURN THE SOFTWARE (INCLUDING ANY UNOPENED CD PACKAGE AND ANY WRITTE<br>MOTE(62) |  |  |  |  |  |  |  |  |  |  |

.ةروصلا يف حضوم وه امك يكيتاتسإ نكاس تلكش y in order to تلخد ،مت نإ ام .9 ةوطخلا

.ايئاقلت IP نيوانع نييعت نامضل **n** لخدأف ،DHCP مادختسإ يف بغرت تنك اذإ .10 ةوطخلا

| 🕜 Ci | isco_IM | C_Supe | ervisor | -1.0.0.0 | on lo       | calhos        | t.local | domai | 1                    |                   |          |        |       |       |                |         |        |       |        |       |      | - (  | <b>x</b> |
|------|---------|--------|---------|----------|-------------|---------------|---------|-------|----------------------|-------------------|----------|--------|-------|-------|----------------|---------|--------|-------|--------|-------|------|------|----------|
| File | View    | VM     |         |          |             |               |         |       |                      |                   |          |        |       |       |                |         |        |       |        |       |      |      |          |
|      |         |        | 6       | 1        | 3           | 13            | P       | P     |                      |                   |          |        |       |       |                |         |        |       |        |       |      |      |          |
|      |         |        |         |          |             |               |         | ÿ     |                      |                   |          |        |       |       |                |         |        |       |        |       | <br> | <br> |          |
|      |         |        |         |          |             |               |         |       |                      |                   |          |        |       |       |                |         |        |       |        |       |      |      |          |
|      |         |        |         |          |             |               |         |       |                      |                   |          |        |       |       |                |         |        |       |        |       |      |      |          |
|      |         |        |         |          |             |               |         |       |                      |                   |          |        |       |       |                |         |        |       |        |       |      |      |          |
|      |         |        |         |          | 200         | + i           |         | 3 13  | antnanck             | in na             | lation   | nchin  | hatu  | een ( | 1000           | and     |        | then  |        |       |      |      |          |
|      |         |        |         |          | 110         | 6 11          | ihið    | u p   | II CHCI SH           | IP IC             | 14,101   | ISHTP  | DCCW  |       | 1300           | unu     | ung o  | CIICI | COI    | ւրսոց |      |      |          |
|      |         |        |         |          | Do          | uou           | aure    | e u   | ith the              | terms             | of th    | ne End | Use   | r Lio | cense          | Aare    | ement  | ?     |        |       |      |      |          |
|      |         |        |         |          | yes,        | /no           | [no]    | : y   | 25                   |                   |          |        |       |       |                | 3       |        |       |        |       |      |      |          |
|      |         |        |         |          | Rege        | ener          | atir    | ig s: | sh host              | keys.             |          |        |       |       |                |         |        |       |        |       |      |      |          |
|      |         |        |         |          | oper        | nssh          | -dae    | mon   | is stop              | ped               |          |        |       |       |                |         | _      |       | _      |       |      |      |          |
|      |         |        |         |          | Gene        | erat          | ing     | S2H   | L KSA ho<br>2 BSA ha | ist kei           | J:       |        |       |       |                |         | L      | UK    | 1      |       |      |      |          |
|      |         |        |         |          | Gene        | erat          | ing     | SSH   | . NSA NO<br>2 DSA ho | ist kei           | J•<br>1: |        |       |       |                |         | L<br>T | UK    | נ<br>ו |       |      |      |          |
|      |         |        |         |          | Sta         | rtin          | a ss    | hd :  | . 2011 110           | St KC             | <b>.</b> |        |       |       |                |         | Ē      | OK    | i      |       |      |      |          |
|      |         |        |         |          | Rega        | ener          | atir    | q k   | eys for              | the ro            | oot us   | ser    |       |       |                |         |        |       |        |       |      |      |          |
|      |         |        |         |          | Gene        | erat          | ing     | pub   | lic/priv             | ate rs            | sa keu   | , pair |       |       |                |         |        |       |        |       |      |      |          |
|      |         |        |         |          | Crea        | ated          | dir     | ect   | ory '∕ro             | iot∕.ss           | sh'.     |        |       |       |                |         |        |       |        |       |      |      |          |
|      |         |        |         |          | Your        | r id          | lenti   | fic   | ation ha             | s beer            | n save   | ed in  | /roo  | t/.ss | sh∕id          | _rsa.   |        |       |        |       |      |      |          |
|      |         |        |         |          | You         | r pu          | blic    | ke    | jhas be              | en sav            | ved in   | n ∕roo | t/.s  | sh∕i0 | l_rsa          | .pub.   |        |       |        |       |      |      |          |
|      |         |        |         |          | 1ne<br>17.3 | кеу<br>ча • ъ | 7 • 19  | iger] |                      | :<br>11. • 45 • • | 6.96.    | .72.97 |       | £3·4  |                | t Q Loc | alhos  | +     |        |       |      |      |          |
|      |         |        |         |          | Gene        | erat          | ina     | SSL   | certifi              | cates             | for s    | sfch i | n / n | nt/vr | , ioo<br>nware | /etc/   | sfch   |       |        |       |      |      |          |
|      |         |        |         |          | Gene        | erat          | ing     | SSL   | certifi              | cates             | for 1    | lightt | pd i  | n /oj | ot/vm          | ware/   | etc/l  | ight  | tpd    |       |      |      |          |
|      |         |        |         |          | This        | s sc          | ript    | is    | execute              | d on f            | first    | boot   | only  | . '   |                |         |        |       | 1      |       |      |      |          |
|      |         |        |         |          | Conf        | figu          | ring    | st    | atic IP              | config            | yurati   | ion    |       |       |                |         |        |       |        |       |      |      |          |
|      |         |        |         |          | Do u        | you           | want    | to    | Conf igu             | ire sta           | atic 1   | IP [y  | /∕n]? | : y   |                |         |        |       |        |       |      |      |          |
|      |         |        |         |          |             |               |         |       |                      |                   |          |        |       |       |                |         |        |       |        |       |      |      |          |
|      |         |        |         |          |             |               |         |       |                      |                   |          |        |       |       |                |         |        |       |        |       |      |      |          |
|      |         |        |         |          |             |               |         |       |                      |                   |          |        |       |       |                |         |        |       |        |       |      |      |          |
|      |         |        |         |          |             |               |         |       |                      |                   |          |        |       |       |                |         |        |       |        |       |      |      |          |
|      |         |        |         |          |             |               |         |       |                      |                   |          |        |       |       |                |         |        |       |        |       |      |      |          |

وأ IPv4 ديدحتب كتبلاطم متت مث y لخدأف ،تباث IP ناونع مادختسإ ديرت تنك اذإ .11 ةوطخلا IPv6. دوصلا يف حضوم وه امك تامولعملا لخدأ مث IPv4 نيوكتل V4 لخدأ IPv6.

ةباوبلاةكبشلا عانقIP ناونع •

ةتباثلا IP نيوانع نيوكت لجأ نم طقف IPv4 معد متي ،ايلاح :**ةظحالم**.

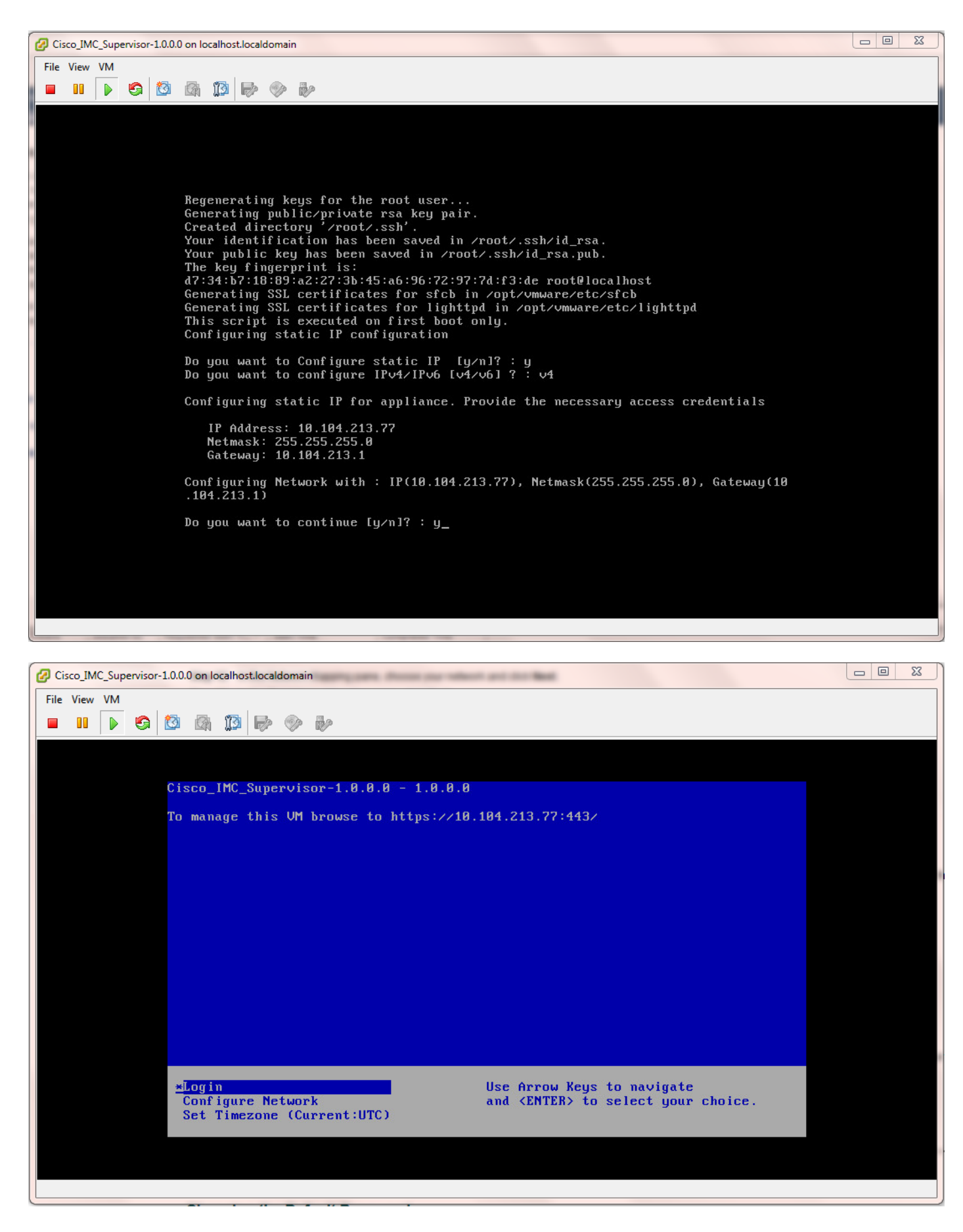

ضرعتسم ىلا Cisco IMC فرشمب صاخلا IP ناونع لقنب مق ،زامجلا ديەمت دعب .12 ةوطخلا لوخدلا ليجست ةحفص ىلإ لوصولل موعدم بيو.

رورم ةملكك *admin*و مدختسم مساك admin لخدأ ،لوخدلا ليجست ةحفص يف.

اذه يلوألا لوخدلا ليجست دعب لوؤسملا رورم ةملك رييغت كنكمي :**ةظحالم**.

.ةروصلا يف حضوم وه امك Cisco IMC فرشمب ةصاخلا (UI) مدختسملا ةهجاو رهظت

| € 0 > ⊕ https://10.104.213.77:443                                                  | ∀ ⊄                                                                                                    | Q, Search |
|------------------------------------------------------------------------------------|----------------------------------------------------------------------------------------------------|-----------|
| 🧉 Most Visited 🗍 Getting Started 📙 Cisco Dashboards 📙 Common Tools 📙 Internal Supp | oort 📙 TAC-Tools 🕎 B-Series - Tech Zone 🗍 Rebuild 6100 from scra                                                                                                    |           |
|                                                                                    |                                                                                                    |           |
|                                                                                    |                                                                                                    |           |
|                                                                                    |                                                                                                    |           |
|                                                                                    |                                                                                                    |           |
|                                                                                    |                                                                                                    |           |
|                                                                                    |                                                                                                    |           |
|                                                                                    |                                                                                                    |           |
|                                                                                    |                                                                                                    |           |
|                                                                                    | Cisco IMC Supervisor                                                                                                    |           |
|                                                                                    | Lisemama: admin                                                                                                    |           |
|                                                                                    | Password:                                                                                                    |           |
|                                                                                    |                                                                                                    |           |
|                                                                                    | Login                                                                                                    |           |
|                                                                                    |                                                                                                    |           |
|                                                                                    | © 2014, Cisco Systems, Inc. All rights reserved. Cisco, the Cisco logo, and Cisco Systems<br>are registered trademarks or trademarks of Cisco Systems, Inc. and/or its affiliates in the<br>United Systems and end of the second systems of the second systems of the second s |           |
|                                                                                    | united states and option owner counties.                                                                                                    |           |
|                                                                                    |                                                                                                    |           |
|                                                                                    |                                                                                                    |           |
|                                                                                    |                                                                                                    |           |

ةيضارتفالا رورملا ةملك رييغت

.ةيضارتفالا رورملا ةملك رييغتل تاوطخلا هذه لمكأ .2

.**نومدختسم < ةرادإ** ىلإ لقتنا .1 ةوطخلا

**نيمدختسماا لوخد ليجست** بيوبتالا ةمالع قوف رقانا .2 ةوطخايا.

ةصاخلا رورملا ةملك رييغت ديرت يذلا مدختسملا رود ددح ،نيمدختسملا قمئاق نم .3 ةوطخلا ةروصلا يف حضوم وه امك هب.

| Dashboard      | Systems ¥ Po                                                                                                    | licies 🔻 🛛 Admir | istration * Falarites     |                      |             |               |                |            |  |      |       |  |
|----------------|----------------------------------------------------------------------------------------------------|------------------|---------------------------|----------------------|-------------|---------------|----------------|------------|--|------|-------|--|
| Users          |                                                                                                    | 2                | -                         |                      |             |               |                |            |  |      |       |  |
| License Status | Login Users                                                                                                    | den ine U        | Isers Login Page Branding | Authentication Prefe | "3" LOAP    | Integration P | assword Policy |            |  |      | Y     |  |
| 🚯 Refresh      | 🏶 Refresh 🔝 Pavorite 🍦 Add 📧 View 🔯 Edit. 💥 Delete 🤴 Change Password 🚛 age Profiles 👙 Manage Tag 🍦 Add Tags 💥 Delete Tags |                  |                           |                      |             |               |                |            |  |      |       |  |
| Login Users    |                                                                                                    |                  |                           |                      |             |               |                |            |  |      | ۵ 🗖 🖗 |  |
| Login Name     | First Name                                                                                                    | Last Name        | AccessLevel               | User Group           | Contact Em  | Source        | Domain         | LDAP Accou |  | Tags |       |  |
| admin          |                                                                                                    |                  | 🔒 System Admin            |                      |             | Local         |                |            |  |      |       |  |
| infraUser      |                                                                                                    |                  | 🛔 System Admin            |                      |             | Local         |                |            |  |      |       |  |
|                |                                                                                                    |                  |                           |                      |             |               |                |            |  |      |       |  |
|                |                                                                                                    |                  |                           |                      | Change Pass | word          |                |            |  |      |       |  |
|                |                                                                                                    |                  |                           |                      | New Passw   | ord *****     | ******         | •          |  |      |       |  |
|                |                                                                                                    |                  |                           |                      |             |               |                |            |  |      |       |  |
|                |                                                                                                    |                  |                           |                      | Confirm Pa  | ssword        |                | •          |  |      |       |  |
|                |                                                                                                    |                  |                           |                      |             | _             | Sa             | ve Close   |  |      |       |  |

ىلع **قفاوم** رقناو **ظفح** ىلع رقنا ،ةديدجلا رورملا ةملك نييعتب موقت نأ دعب .4 ةوطخلا

ةروصلا يف حضوم وه امك **ةجيتنلا لاسرا**.

| Change Pas | sword                           |       |
|------------|---------------------------------|-------|
| New Pass   | Submit Result                   | *     |
|            | Password modified successfully. |       |
| Confirm P  | ОК                              | *     |
|            | Save                            | Close |

صيخرتلا تامولعم

- :ةحلاصلا صيخارتلا هذه كيدل نوكي نأ Cisco IMC فرشم بلطتي .3
  - فرشم ةدعاق صيخرت Cisco IMC.
  - دعب ەتيبثتب موقت يذلا Cisco IMC فرشمل ةعمجملا ةياەنلا قطقن نيكمت صيخرت ةروصلا يف حضوم وه امك Cisco IMC فرشم ةدعاق صيخرت.

| Dashboard Syster                                     | ns 🔻 Policies 🖲                                               | Administratio | on 🔻 🛛 Favorite | 5        |                                                                                          |  |  |  |  |  |
|------------------------------------------------------|---------------------------------------------------------------|---------------|-----------------|----------|------------------------------------------------------------------------------------------|--|--|--|--|--|
| License                                              |                                                               |               |                 |          |                                                                                          |  |  |  |  |  |
| License Keys License Utilization Resource Usage Data |                                                               |               |                 |          |                                                                                          |  |  |  |  |  |
| 😵 Refresh 🛛 💷 Fav                                    | 🛞 Refresh 🔟 Favorite 🛛 🌞 Update License 🏽 🏶 Run License Audit |               |                 |          |                                                                                          |  |  |  |  |  |
| License Utilization                                  | License Utilization                                           |               |                 |          |                                                                                          |  |  |  |  |  |
| License                                              | Licensed Lin                                                  | Available     | Used            | Status   | Remarks                                                                                  |  |  |  |  |  |
| CIMC SUP Base                                        | 1                                                             |               | 1               | Licensed |                                                                                          |  |  |  |  |  |
| Physical Servers                                     | 200                                                           | 200           | 0               | Licensed | Licensed Limit = CIMC-SUP-B01(=2) * 100+ CIMC-SUP-B02(=0) * 250+ CIMC-SUP-B10(=0) * 1000 |  |  |  |  |  |

كيدل نكت مل ام ،خلإ ،لماح باسح يف مداوخلا عيمجت لثم ماهم ذيفنت نكمي ال :**ةظحالم** صيخارتلا هذه.

### مداخلا فاشتكا

4. (مداوخلا) مداخلا فاشتكال تاءارجإلا هذه ذيفنتب مق.

يف حضوم وه امك **ةفشتكملا ةزهجألا < ةيداملا تاباسحلا < ماظنلا** ىلا لقتنا .1 ةوطخلا ةروصلا

| uluilu C       | isco IMC    | Supervisor                                         |
|----------------|-------------|----------------------------------------------------|
| Dashboard      | Systems 🔻   | Policies 🔻 Administration 🔻 Favorites              |
| Physical Accou | Inventory a | and Fault Status                                   |
| Rack Groups    | Physical Ac | counts<br>nes Discovereu Devices Firmware Upgrades |

.**لكشي** ةقطقط .2 ةوطخلا

وأ ديدج فيرعت فلم ءاشناٍ اماٍ كنكمي ،**فاشتكالا نيوكت ريياعم** ةشاش يف .3 ةوطخلا دوجوم صيصخت فلم ريرحت.

.ةروصلا يف حضوم وه امك **ديدج** صيصخت فلم ءاشنإ .4 ةوطخلا

مداوخلا فاشتكال ةبسانملا ةقيرطلا رايتخإ كنكمي ،ثحبلا ريياعم يف .5 ةوطخلا

لاثم اذهل ،**قمئاق ناونع** ترتخأ .6 ةوطخلا.

| cisco IMC Supervisor                           |                                                                                                    |             |
|------------------------------------------------|----------------------------------------------------------------------------------------------------|-------------|
| Dashboard Systems  Fevorites Physical Accounts | 2                                                                                                    |             |
| Refresh II Revorte Scongure                    | Discovery Configuration Criteria                                                                                                    |             |
| Discovered Devices                             | Select Profile (New) •                                                                                                    | (e) 🛤 🔀 🔍   |
| Device IP Hodel Version 1                      | Profie Name test                                                                                                    | Profie Name |
|                                                | Search Criteria<br>IP Address Range<br>Starting IP<br>Ending IP<br>Ending IP<br>Address CSV File<br>IP Address Ust<br>Example: 32.0.0X+9 GrX+1 (Note: Ensure there are no leading or trailing spaces)<br>Use Credential Policy |             |
|                                                | User Name •                                                                                                    |             |
|                                                | Password                                                                                                    |             |
|                                                | Protocol https •                                                                                                    |             |
|                                                | Port 443 +                                                                                                    |             |
|                                                | Submit Close                                                                                                    |             |

.هفاشتكا ديرت يذلا مداخلاب صاخلا IP ناونع لخدأ .7 ةوطخلا

مداخلا ىلا لوخدل ليجستل اهمدختست يتلا رورملا قملكو مدختسملا مسا لخداً .8 قوطخلا (المتعا تانايب CIMC دامتعا تانايب دضوم وه امك (CIMC دامتعا تان

| hvsical Accounts    | enns V Policies ¥ A   | sministration ¥ | Pavorites     |                 |                                        |   |  |
|---------------------|-----------------------|-----------------|---------------|-----------------|----------------------------------------|---|--|
| iransa Status   Bar | k Groups Rack Account | Discovere       | d Davicas Ein | mware Upprades  |                                        |   |  |
| A Defresh (B D      | norite 🐴 Configure    | A Discovere     | D Import 9    | Discovery Confi | guration Criteria                      |   |  |
| Discovered Devices  | eronie in contigure   | - Discorter     |               | Select Profile  | test                                   |   |  |
| Device IP           | Model                 | Version         |               | Search Criteria | TP Address List                        |   |  |
| 10.76.78.44         |                       |                 | 🤪 Failed      | Search enteria  | IT Address List                        |   |  |
| 10.76.78.68         | UCSC-C240-M352        | 2.0(3d)         | Success       | IP Addresses    | 10.76.78.44                            | * |  |
| 10.76.78.72         |                       |                 | 🤪 Failed      |                 | Example: 12.1.0.1,12.1.0.2,12.1.0.3-20 |   |  |
| 10.76.78.70         | UCSC-C22-M3S          | 1.5(5)          | Success       |                 | Use Credential Policy                  |   |  |
|                     |                       |                 |               | User Name       | admin                                  | * |  |
|                     |                       |                 |               | Password        | *****                                  |   |  |
|                     |                       |                 |               | Protocol        | https 💌                                |   |  |
|                     |                       |                 |               | Port            | 443 *                                  |   |  |
|                     |                       |                 |               |                 |                                        |   |  |
|                     |                       |                 |               |                 |                                        |   |  |
|                     |                       |                 |               |                 |                                        |   |  |
|                     |                       |                 |               |                 |                                        |   |  |

ةمئاقلا نم فيصوتلا ديدجتو **فاشتكا** ىلع رقنا ،فيصوتلا ءاشنإ درجمب .9 ةوطخلا ةروصلا يف حضوم وه امك ةلدسنملا.

| Dashboard System    | ms 🔻 Policies 👻 A    | dministration $oldsymbol{v}$ | Favorites                   |                                                                       |
|---------------------|----------------------|------------------------------|-----------------------------|-----------------------------------------------------------------------|
| Physical Accounts   |                      |                              |                             |                                                                       |
| License Status Rack | Groups Rack Account  | Discovere                    | d Devices Firmware Upgrades |                                                                       |
| 🐣 Refresh 🛛 🖪 Pav   | vorite 🛛 🌞 Configure | 👙 Discover 🤙                 | mport 💥 Delete Profile 🛛 🁙  | Clear                                                                 |
| Discovered Devices  |                      |                              |                             |                                                                       |
| Device IP           | Model                | Version                      | State                       | Status                                                                |
| 10.76.78.44         |                      |                              | 😝 Failed                    | "Model R250-2480805 is not supported."                                |
| 10.76.78.68         | UCSC-C240-M352       | 2.0(3d)                      | Success                     | N/A                                                                   |
| 10.76.78.72         |                      |                              | 🤪 Failed                    | "Version is not supported. Only versions above 1.5(4) are supported." |
| 10.76.78.70         | UCSC-C22-M3S         | 1.5(5)                       | Success                     | N/A                                                                   |
|                     |                      |                              |                             | Discover Devices                                                      |
|                     |                      |                              |                             | Select Profile test v<br>test<br>test_2<br>test_1<br>test_4<br>Close  |

ىلع **قفاوم** رقناو **ميلست** ىلع رقنا ،بسانملا صيصختلا فلم ديدحت دعب .10 ةوطخلا ةروصلا يف حضوم وه امك ةجيتنلا لاسر<u>ا</u>.

|                | Discover Devices           |
|----------------|----------------------------|
|                | Select Profile test 💌      |
| Submit Result  | Submit Class               |
| Device discove | ry initiated successfully. |
|                | ок                         |

نم ىندألاا دحلا قباطي ال كب صاخلا فيرعتلا فلم يف (ةزهجألا) زاهجلا ناك اذإ 11 ةوطخلا حضوم وه امك **ةلاحلا** مسق يف اجردم نوكي زاهجلا فاشتكا مدع ببس نإف ،ةدمتعملا ريياعملا ةروصلا يف.

|   | Dashboard Systems                                                             | ▼ Policies ▼ Ad                         | ministration 🔻               | Favorites                                                                    |       |   |                                                                                                    |                                    |  |  |
|---|-------------------------------------------------------------------------------|-----------------------------------------|------------------------------|------------------------------------------------------------------------------|-------|---|----------------------------------------------------------------------------------------------------|------------------------------------|--|--|
| F | Physical Accounts                                                             |                                         |                              |                                                                              |       |   |                                                                                                    |                                    |  |  |
| 1 | License Status Rack Groups Rack Accounts Discovered Devices Firmware Upgrades |                                         |                              |                                                                              |       |   |                                                                                                    |                                    |  |  |
|   | 🗞 Refresh 🔡 Favorite 👙 Configure 👙 Discover 📑 Import 💥 Delete Profile 👙 Clear |                                         |                              |                                                                              |       |   |                                                                                                    |                                    |  |  |
|   | Discovered Devices                                                            |                                         |                              |                                                                              |       |   |                                                                                                    |                                    |  |  |
|   | Device IP                                                                     | Model                                   | Version                      |                                                                              | State | _ | Status                                                                                                    |                                    |  |  |
|   | 10.76.78.44                                                                   |                                         |                              | 😝 Failed                                                                     |       |   | "Model R250-2480805 is not supported."                                                                                      | test                               |  |  |
| Ш | 10.76.78.68                                                                   | UCSC-C240-M3S2                          | 2.0(3d)                      | Success                                                                      | 1     |   | N/A                                                                                                    | test_1                             |  |  |
| Ш | 10.76.78.72                                                                   |                                         |                              | 🥃 Failed                                                                     |       |   | "Version is not supported. Only versions above 1.5(4) are supported."                                                       | test_2                             |  |  |
| Ш | 10.76.78.70                                                                   | UCSC-C22-M3S                            | 1.5(5)                       | Success                                                                      | )<br> |   | N/A                                                                                                    | test_4                             |  |  |
|   |                                                                               |                                         |                              |                                                                              |       |   |                                                                                                    |                                    |  |  |
|   | Device IP<br>10.76.78.44<br>10.76.78.68<br>10.76.78.72<br>10.76.78.70         | Model<br>UCSC-C240-M352<br>UCSC-C22-M35 | Version<br>2.0(3d)<br>1.5(5) | <ul> <li>Failed</li> <li>Success</li> <li>Failed</li> <li>Success</li> </ul> | State |   | Status "Model R250-2480805 is not supported." N/A "Version is not supported. Only versions above 1.5(4) are supported." N/A | test<br>test_1<br>test_2<br>test_4 |  |  |

### لماوح ةعومجم ةفاضإ

Cisco IMC. فرشم يف ةديدج لماح ةعومجم ةفاضإ ديرت امدنع ءارجإلا اذه ذيفنتب مق .5

.**لماوحلا تاعومجم < ةيداملا تاباسحلا < ةمظنألا** ىلإ لقتنا 1. ةوطخلا

.**قلخي** ةقطقط .2 ةوطخلا

لماوح ةعومجم ءاشنإ عبرم يف **فصو**و **ةعومجم مسا** ددح .3 ةوطخلا.

.ةروصلا يف حضوم وه امك **ءاشناٍ** قوف رقنا .4 ةوطخلا

| Dashboard Systems  Policies  Administration  Favorites         |                                       |
|----------------------------------------------------------------|---------------------------------------|
| Physical Accounts                                              |                                       |
| Rack Groups Rack Accounts Discovered Devices Firmware Upgrades |                                       |
| 🛞 Refresh 🔢 Favorite 🐁 Create 🚛 Modify 🞇 Delete                |                                       |
| Rack Groups                                                    |                                       |
| Group Name                                                     | Description                           |
|                                                                | Create Rack Group                     |
|                                                                | Group Name Test_Servers               |
|                                                                | Description All test serviers do here |

.ةروصلا يف حضوم وه امك ةعومجملا مسا رهظي نأ بجي ،اهئاشنإ درجمبو .5 ةوطخلا

| Dashboard       | Systems 🔻         | Policies 🔻    | Administrat  | ion 🔻 Favorites   |  |  |  |  |  |
|-----------------|-------------------|---------------|--------------|-------------------|--|--|--|--|--|
| Physical Accour | Physical Accounts |               |              |                   |  |  |  |  |  |
| Rack Groups     | Rack Account      | ts Discove    | ered Devices | Firmware Upgrades |  |  |  |  |  |
| 😵 Refresh       | 进 Favorite        | 🐴 Create      | 🕸 Modify     | 💥 Delete          |  |  |  |  |  |
| Rack Groups     |                   |               |              |                   |  |  |  |  |  |
| Group Name      |                   |               |              |                   |  |  |  |  |  |
| Default Group   | Default prov      | rided rack gr | oup          |                   |  |  |  |  |  |
| Test_Servers    | All test serve    | ers go here   |              |                   |  |  |  |  |  |
|                 |                   |               |              |                   |  |  |  |  |  |

### لماح باسح ةفاضإ

Cisco IMC. فرشم يف ةديدج لماح ةعومجم ةفاضإ ديرت امدنع ءارجإلا اذه ذيفنتب مق .6

| ةوطخلا<br>1. | تخأ ،ةمئاقلا طيرش نم                                                                                                    | ماظن رح                                                                                                    |
|--------------|----------------------------------------------------------------------------------------------------|----------------------------------------------------------------------------------------------------|
| ةوطخلا<br>2. | وبتلا ةمالع قوف رقنا                                                                                                    | بي).                                                                                                    |
| ةوطخلا<br>3. | .ةقطقط                                                                                                    |                                                                                                    |
| ةوطخلا<br>•  | اسح ءاشنإ ةشاش يف                                                                                                    | ةيلاتلا لوقحلا لمكأ ،ب                                                                                                    |
| 4.           | لقحلا<br>لقحلا<br>لقحل<br>لقحلا<br>قراب ق<br>فصول لقح<br>مناخ ديدجتب تمق اذا<br>مناخ ديدجتب تمق اذا<br>مناخ ديدجت عاغلاب تمق اذا<br>لقحلا ملك لقح<br>لقرس نمل اقم القر<br>لماوحل اقم وم ال<br>ماوحل اقم وم القر<br>مال لقح<br>مال ماوحل اقم وم القر<br>مال لقر | فصول ا<br>لماحل باسحل يفصو مسا<br>لماحل باسحل يفصو مسا<br>لماحل باسح فصو (يرايتخا)<br>(يرايتخال<br>زيرايتخال<br>زيرايتخال<br>زيتخال محمن ايت محمن الايت<br>ملادسنمل ما محافل انم جمن الايت<br>زيتخال مناخ<br>الماح على بكرمل مداخلل لوخدا ليجست فرعم<br>رايتخال مناخ<br>لماح على بكرمل مداخلل لوخدا ليجست فرعم<br>زيت البا مناخ<br>الماح على بكرمل مداخلل لوخال لوخدا ليجست فرعم<br>زيت البا مناخ<br>الماح على بكرمل مداخلل لوخال لوخال ليجست<br>زيت البا مناخ<br>الماح على بكرمل مداخل لوخال لوخال ليجست فرعم<br>رايت الماح<br>فري الماح الماح على الماح اليجست فرعم<br>الماح على بكرمل الماح اليجست فريم الماح<br>الماح على ماح الماح اليجست فريم الماح<br>أمكان الماح اليجاب الماح اليجا<br>الماح الماح الماح الماح اليجا<br>الماح الماح الماح اليجا<br>الماح الماح الماح الماح اليجا<br>الماح الماح الماح اليجا<br>الماح الماح الماح الماح اليجا<br>الماح الماح |

**ةيضارتفالا ةعومجملا** رايتخإ امإ كنكمي ،لماوحلا ةعومجمل ةلدسنملا ةمئاقلا يف .1 ةوطخلا ةروصلا يف حضوم وه امك اقباس اهفيرعت مت يتلا ةعومجملا وأ.

يتلا لماوحلا ةعومجم نمض ةددحملا مداوخلا عقت نأ بجي ،ءارجإلا اذه لامتكا درجمبو .2 ةوطخلا اهددحت.

| Dashboard Systems V    | Policies 👻 Administration 👻 F   | avorites        |                |                       |              |                      |
|------------------------|---------------------------------|-----------------|----------------|-----------------------|--------------|----------------------|
| Physical Accounts      |                                 |                 |                |                       |              |                      |
| Rack Groups Rack Accou | Ints Discovered Devices Firmwar | re Upgrades     |                |                       |              | 1                    |
| 🛞 Refresh 🛛 🔝 Favorite | 🖶 Add 🛛 💥 Delete                |                 | Create Account | t                     |              |                      |
| Rack Accounts          |                                 |                 | Account Name   | BGL-14-Floor1-Rack1 + |              |                      |
| Account Name           | Account Type                    | Connection Stat | Server IP      | 10.76.78.44 *         |              | t Inventory Updated  |
| BGL-14-Floor1-Rack3    | Cisco Rack Server               | U Success       |                |                       |              | 6, 2014 06:21:12 UTC |
| BGL-14-Floor1-Rack2    | Cisco Rack Server               | U Success       | Description    | C22M3                 |              | 5, 2014 09:55:25 UTC |
|                        |                                 |                 |                | Use Credential Policy |              |                      |
|                        |                                 |                 | User Name      | admin *               |              |                      |
|                        |                                 |                 | Password       | *****                 |              |                      |
|                        |                                 |                 | Protocol       | https 💌               |              |                      |
|                        |                                 |                 | Port           | 443 🔶                 |              |                      |
|                        |                                 |                 | Rack Group     | Default Group         |              |                      |
|                        |                                 |                 | Contact        | Test_Servers          |              |                      |
|                        |                                 |                 | Location       |                       |              |                      |
|                        |                                 |                 |                | ·                     |              |                      |
|                        |                                 |                 |                |                       | Submit Close |                      |
|                        |                                 |                 |                |                       |              |                      |

### ديربلا دادعإ نيوكت

- .كب صاخلا دادعإلا ديرب نيوكتل ءارجإلا اذه ءارجإب مق .7
- **ديربلا دادعإ < ةرادإلا** ىلإ لقتنا 1. ةوطخلا.
- ةبولطملا ليصافتلا لخدأ .2 ةوطخلا.

تنك اذإ امم ققحتلاو **ينورتكلإلا ديربلا رابتخإ لاسرا** رايتخالا ةناخ ديدحت كنكمي .3 ةوطخلا حضوم وه امك ،هريفوتب تمق يذلا ينورتكلإلا ديربلا ناونع ىلع رابتخالا ديرب تيقلت دق ةروصلا يف

| cisco Cisco IMC Supervi                      | sor                                                 |
|----------------------------------------------|-----------------------------------------------------|
| Dashboard Systems <b>v</b> Policies <b>v</b> | Administration V Favorites                          |
| System                                       |                                                     |
| System Information Mail Setup Sys            | stem Tasks User Roles Email Alert Rules             |
| Outgoing Email Server (SMTP)                 | 10.106.93.10 *                                      |
| Outgoing SMTP Port                           | 25 *                                                |
| Outgoing SMTP User                           |                                                     |
| Outgoing SMTP Password                       |                                                     |
| Outgoing Email Sender Email Address          | mohammhu1@ciscolab.com *                            |
| Server IP Address                            | 10.104.213.77 *                                     |
| Test Email Address                           | ✓ Send Test Email mohammhu2@ciscolab.com *     Save |

ةروصلا يف حضوم وه امك رابتخالاا ديرب كلذ دعب ىقلتت نأ بجي .4 ةوطخلا.

| Dashboard Systems 🔻 Policies 🔻     | Administration 🔻 Favorites                                |
|------------------------------------|-----------------------------------------------------------|
| System                             |                                                           |
| License Status System Information  | Mail Setup System Tasks User Roles Email Alert Rules      |
| Outgoing Email Server (SMTP)       | 10.106.93.10                                              |
| Outgoing SMTP Port                 | 25 •                                                      |
| Outgoing SMTP User                 | administrator                                             |
| Outgoing SMTP Password             |                                                           |
| Outgoing Email Sender Email Addres | Submit Result                                             |
| Server IP Address                  | Successfully updated mail settings. Test email succeeded. |

ةناخ ددحو **ينورتكلالا ديربلا ەيبنت دعاوق تادادعا** ىلا لقتنا ،مسقلا سفن يف .5 ةوطخلا ةروصلا يف حضوم وه امك **ەيبنتلا نيكمت** رايتخالا.

معد متي ،(Cisco IMC فرشم نم 1.0 رادصإلا عم) تقولاا نم ةلحرملا هذه يف :**قظحالم** طقف ىوتسملا ةيلاعلو ةريطخلا بويعلاب ةصاخلا تامالعإلاا.

| Dashboard       | Systems 🔻 Policies 🔻    | Administration 💌 | Favorites |                                       |
|-----------------|-------------------------|------------------|-----------|---------------------------------------|
| System          |                         |                  |           |                                       |
| System Informa  | tion Mail Setup System  | Tasks User Roles | Email Ale | rt Rules                              |
| 🛞 Refresh       | 📑 Favorite 🛛 🌞 Settings |                  |           |                                       |
| Email Alert Rul | es                      |                  |           |                                       |
| Alert Level     | Email Addresses         | Severity         |           | Enabled                               |
| SYSTEM          | moahmmhu@ciscolab.com   | critical         | Yes       |                                       |
|                 |                         |                  |           |                                       |
|                 |                         |                  |           | Email Alert Rule Settings             |
|                 |                         |                  |           | Email Addresses moahmmhu@ciscolab.com |
|                 |                         |                  |           | Severity critical                     |
|                 |                         |                  |           | ✓ Enable Alert                        |
|                 |                         |                  |           | Submit Close                          |

ةطيرش ،ةروصلا يف حضوم وه امك اديرب ىقلتت نأ بجي ،احداف أطخ كماظن هجاو اذإ .6 ةوطخلا ديج لكشب ديربلا دادعإ لمعي نأ.

| Server IP   | Host name            | Severity | Code  | Cause                    | Description                                                                                                    | Created                           | Affected<br>DN                                                |
|-------------|----------------------|----------|-------|--------------------------|----------------------------------------------------------------------------------------------------|-----------------------------------|---------------------------------------------------------------|
| 10.76.78.70 | bgl-sv-<br>c22-m3-01 | critical | F1007 | equipment-<br>inoperable | Storage<br>Virtual Drive<br>0 is<br>inoperable:<br>Check<br>storage<br>controller, or<br>reseat the<br>storage drive | Thu Dec<br>25<br>12:10:19<br>2014 | sys/rack-<br>unit-1/board<br>/storage-<br>SAS-SLOT-<br>2/vd-0 |

ةتباثلا جماربلا ةيقرت

8. تباثلا جمانربلا ةيقرت ديرت امدنع ءارجإلا اذه ءارجإب مق.

.**ةيداملا تاباسحلا < ةمظنألا** ىلإ لقتنا 1. ةوطخلا

.**بيوبتلا ةمالع** قوف رقنا .2 ةوطخلا

.**فيصوت لكشي** ةقطقط .3 ةوطخلا

وأ ديدج صيصخت فلم ءاشنإ امإ كنكمي ،**ةتباثلا جماربلا ليزنت** ةشاش يف .4 ةوطخلا دوجوم صيصخت فلم ريرحت.

| لقحلا                                              | فصول                                                                                                    |
|----------------------------------------------------|----------------------------------------------------------------------------------------------------|
| لقحلا<br>ةلدسنم ةمئاق                              | ةلدسنملاا ةمئاقلاا نم <b>ديدج</b> ددح.<br>فيرعتلا فلمل يفصو مسا.<br>تقيلاتلا تارايخلا ددأ رتخأ:<br>مداخ • مداخ بيل الملك الما الما الما المالي المالي المالي المالي المالي المالي المالي المالي المالي المالي الم<br>مداخ المالي المرالي المرالي المرالي المرالي المالي المرالي المالي المرالي المالي المرالي المالي المرالي المالي ا |
| لقحلا<br>لقحلا<br>رايتخإ ةناخ                      | • مَى اللَّا مَعْ اللَّا الَّالَّا الَّالَّا الَّالَّاتِ الْحَافِي الْحَافِي الْحَافِي الْحَافِي الْحَافِي الْ<br>لوخد ليجست مدختسم مسا لخدا<br>لكب قصاخلا Cisco كلإ لوخدلا ليجست رورم قملك لخدا<br>المكإو ليكولا نيوكت نيكمتل هذه رايتخالا قناخ ددح (يرايتخإ)<br>لوقحلا                                                              |
| ةقداصم رايتخالا ةناخ نيكمت<br>ليكولا               | ليكولاا نيوكتل فيضم مسا لخدأ - فيضملا مسا لقح •<br>ليكولاا نيوكتل ذفنملا لخدأ - ذفنملا لقح •<br>لمكإو ليكولا ةقداصم نيكمتل هذه رايتخالا ةناخ ددح (يرايتخإ)<br>لوقحلا<br>ليكولا مدختسم مسا لخدأ - ليكولل مدختسملا مسا لقح •<br>ليكول ا ققداصمل                                                                                         |
| ماظنلل ةلدسنملا ةمئاقلا<br>يساسألا<br>ةلدسنم ةمئاق | مدختسم مسال رورملا ةملك لخدأ - ليكولا رورم ةملك لقح •<br>ليكولا<br>قلدسنملا ةمئاقلا نم يساسأ ماظن رتخأ.<br>قلدسنملا ةمئاقلا نم iso. ةروص رتخأ.                                                                                                    |

.ةروصلا يف حضوم وه امك **ديدج** فيصوت ليكشت .5 ةوطخلا

| Dashboard System    | s 🕶 🦛 🖛 🗸            | Administration | <ul> <li>Favorites</li> </ul> |                        |                             |       |
|---------------------|----------------------|----------------|-------------------------------|------------------------|-----------------------------|-------|
| Physical Accounts   | 1                    |                |                               | 2                      |                             |       |
| Rack Groups Rack Ac | counts Discovered    | Devices 3      | mware Upgrades                | <b></b>                |                             |       |
| 🛞 Refresh 🛛 🔝 Favor | rite 🛛 🌞 Configure P | rofile 🦛       | pgrade Image 🛛 💥              | Delete Image 🛛 💥 Delet | e Profile 🛛 🙀 Clear         |       |
| Firmware Upgrades   |                      |                |                               | Download Firmware      |                             |       |
| Туре                | Device IP            | Model          | Version                       | Select Profile         | <new> •</new>               |       |
| Upgrade Image       | 10.76.78.72          |                | N/A                           | Profile Name           | upgrade_2.0 •               |       |
|                     |                      |                |                               | Download Option        | Local HTTP Server           |       |
|                     |                      |                |                               | User Name (cisco.com   | Local HTTP Server           |       |
|                     |                      |                |                               | Password (cisco.com)   | •                           |       |
|                     |                      |                |                               |                        | Enable Proxy Configuration  |       |
|                     |                      |                |                               |                        | Enable Proxy Authentication |       |
|                     |                      |                |                               | Platform               | <select> •</select>         |       |
|                     |                      |                |                               | Available Image        | •                           |       |
|                     |                      |                |                               |                        | Submit                      | Close |

(NFS و CIFS تارايخ كيدل) .لاثملا اذهل ليزنتلا رايخك **ةكبشلا راسم** رتخأ .6 ةوطخلا

ةروصلا يف حضوم وه امك **لاسرا** ىلع رقنا .7 ةوطخلا.

| Dashboard Systems 🔻      | Policies 🔻 🖉  | Administration 🔻 | Favorites     |               |                                                                                        |
|--------------------------|---------------|------------------|---------------|---------------|----------------------------------------------------------------------------------------|
| Physical Accounts        |               |                  |               |               |                                                                                        |
| Rack Groups Rack Account | biscovered    | Devices Firm     | nware Upgrade | 5             |                                                                                        |
| 🛞 Refresh 🛛 🔝 Favorite   | 👙 Configure P | rofile 🛛 🌞 Upg   | prade Image 🔰 | 🕻 Delete Imag | e 💥 Delete Profile 🛛 🌞 Clear                                                           |
| Firmware Upgrades        |               |                  |               |               | Download Firmware                                                                      |
| Туре                     | Device IP     | Model            | Version       | Stat          | Select Profile Upgrade_2.0 💌                                                           |
| Upgrade Image            | 10.76.78.72   |                  | N/A           | FAILED        | Download Option Network Path 👻 🔷                                                       |
|                          |               |                  |               |               | Server Type CIFS 💌 🕈                                                                   |
|                          |               |                  |               |               | Remote IP 10.76.78.180 *                                                               |
|                          |               |                  |               |               | Remote Share 10.76.78.180\iso\ucs\C-Series\HUU\<br>Example: NFS: /nfs, CIFS: sharename |
|                          |               |                  |               |               | Remote File Name ucs-c420-huu-1.5.7e.iso *                                             |
|                          |               |                  |               |               | User Name bglsv                                                                        |
|                          |               |                  |               |               | Password *********                                                                     |
|                          |               |                  |               |               |                                                                                        |
|                          |               |                  |               |               | Submit Close                                                                           |

.**ةروصلا ةيقرت** قوف رقنا .8 ةوطخلا

ةروصلا يف حضوم وه امك اهتيقرت ديرت يتلا مداوخلا ديدحتل **...ديدحت** قوف رقنا .9 ةوطخلا.

| Dashboard       | Systems 👻 Po   | licies 🔻 🛛 Administ | ration 🔻 🛛 Fav | orites   |                 |                                |
|-----------------|----------------|---------------------|----------------|----------|-----------------|--------------------------------|
| Physical Accoun | ts             |                     |                |          |                 |                                |
| Rack Groups     | Rack Accounts  | Discovered Devices  | Firmware       | Upgrades |                 |                                |
| 🛞 Refresh 🛛     | 🖪 Favorite – 🌸 | Configure Profile   | 🌞 Upgrade In   | nage 🦛 D | elete Image 🛛 💥 | Delete Profile 🛛 🌞 Clear       |
| Firmware Upgri  | ades           |                     |                |          |                 |                                |
| Type            | Device IP      | Model               | Version        | State    | Status          |                                |
|                 |                |                     |                |          |                 |                                |
|                 |                |                     |                |          |                 |                                |
|                 |                |                     |                |          |                 | Upgrade Firmware               |
|                 |                |                     |                |          |                 | Select Profile Upgrade 2.0 💌 🕈 |
|                 |                |                     |                |          |                 |                                |
|                 |                |                     |                |          |                 | Select Servers Select •        |
|                 |                |                     |                |          |                 |                                |
|                 |                |                     |                |          |                 | Submit Close                   |

لاثملا اذهل دحاو مداخ ديدحت مت .10 ةوطخلا.

ةروصلا يف حضوم وه امك **ديدحت** قوف رقنا .11 ةوطخلا.

| Dashboard Systems V Policies V Administrati | on 🔻 Favorites    |                       |               |             |             |              |               |
|---------------------------------------------|-------------------|-----------------------|---------------|-------------|-------------|--------------|---------------|
|                                             |                   |                       |               |             |             |              |               |
|                                             | Firmware Upgrades |                       |               |             |             |              |               |
| 🛞 Refresh 🔝 Favorite 🌸 Configure Profile 🌸  | Upgrade Image 📡   | Delete Image 💥 Delete | Profile 👙 Cle | ar          |             |              |               |
|                                             | Select            |                       |               |             |             |              |               |
| Type Device IP Model Ve                     | -                 |                       |               |             |             | 4            |               |
|                                             | Product Name      | Product ID            | Power State   | IP Address  | Description | Firmware Ver | Rack Group    |
|                                             | UCS C22 M3S       | bgl-sv-c22-m3-01      | 🥥 on          | 10.76.78.70 |             | 1.5(5)       |               |
|                                             | UCS C420 M3       | ucs-c420-m3           | 😑 on          | 10.76.78.72 |             | 1.5(7e)      |               |
|                                             |                   |                       |               |             |             |              |               |
|                                             |                   |                       |               |             |             |              |               |
|                                             |                   |                       |               |             |             |              |               |
|                                             |                   |                       |               |             |             |              |               |
|                                             |                   |                       |               |             |             |              |               |
|                                             |                   |                       |               |             |             |              |               |
|                                             |                   |                       |               |             |             |              |               |
|                                             |                   |                       |               |             |             |              |               |
|                                             |                   |                       |               |             |             |              |               |
|                                             | Total 2 items     |                       |               |             |             |              |               |
|                                             |                   |                       |               |             |             |              | Select Cancel |

ددحملا مداخلا رەظي .12 ةوطخلا.

ةروصلا يف حضوم وه امك **لاسرا** ىلع رقنا .13 ةوطخلا.

| l | Upgrade Firmware                            |
|---|---------------------------------------------|
|   | Select Profile Upgrade_2.0 💌 *              |
|   | Select Servers Select BGL-14-Floor1-Rack2 * |
|   | Submit Close                                |

رورملا ةملك رييغت كيلع بجيف ،Cisco IMC نم (x) 2.0 رادصإلا ةيقرتب تمق اذإ :**قظحالم** نم ةيضارتفالاا Cisco IMC.

وه امك **لطعلاو نوزخملا ةلاح < ماظنلاا** ىلا لقتنا ،ةيقرتلاا ةلاح نم ققحتلل .14 ةوطخلا ةروصلا يف حضوم.

| uludu C        | isco IMC                   | Supervisor                                                              |
|----------------|----------------------------|-------------------------------------------------------------------------|
| Dashboard      | Systems 🔻                  | Policies  Administration  Favorites                                     |
| Physical Accou | Inventory a<br>Physical Ac | and Fault Status<br>counts<br>nus Discover eu Devices Firmware Upgrades |

اهب مداوخلا علم مت يتلا ةبسانملا ةعومجملا رتخاو ،**لماوحلا تاعومجم** عيسوتب مق .15 ةوطخلا قباس تقو يف.

بسانملا مداخلا رتخاو **لماح ىلع ةبكرملا مداوخلا** قوف رقنا .16 ةوطخلا.

دعب نع تارايخب دوزم يفاضإ فص رهظي نأ بجي ،كلذب مايقلا درجمبو .17 ةوطخلا.

لمعلاا ءانثأ ةيقرتلاا ةدهاشم كنكميو فصلا اذه نم KV**M مكحت ةدحو** قوف رقنا .18 ةوطخلا ةروصلا يف حضوم وه امك.

| Dashboard Systems V Po                       | olicies 🔻 Adminis                                                                                | stration V Favorites                                                                |             |             |                |              |             |            |             |              |  |
|----------------------------------------------|--------------------------------------------------------------------------------------------------|-------------------------------------------------------------------------------------|-------------|-------------|----------------|--------------|-------------|------------|-------------|--------------|--|
| Inventory and Fault Status for Default Group |                                                                                                  |                                                                                     |             |             |                |              |             |            |             |              |  |
| Summary Rack Servers Faults More Reports     |                                                                                                  |                                                                                     |             |             |                |              |             |            |             |              |  |
| 🔻 🐴 Rack Groups                              | 🛞 Refresh 🕼 Favorite 👙 Power ON 🌞 Power OFF 🌞 Shut Down 🌞 Hard Reset 🌞 Power Cycle 🌞 KVM Console |                                                                                     |             |             |                |              |             |            |             |              |  |
| A Default Group                              | Rack Servers                                                                                     |                                                                                     |             |             |                |              |             |            |             | (a) (a)      |  |
| A Test_Servers                               | 1100110011010                                                                                    |                                                                                     |             |             |                |              |             |            |             |              |  |
|                                              | Product Name                                                                                     | Product ID                                                                          | Host Name   | Power State | Overall Serve  | Overall Memo | IP Address  | User Label | Description | Firmware Ver |  |
|                                              | UCS C22 M3S                                                                                      | UCS C22 M3S UCSC-C22-M3S bgl-sv-c22-m3-01 i off Severe Fault N/A 10.76.78.70 1.5(5) |             |             |                |              |             |            |             |              |  |
|                                              | UCS C420 M3                                                                                      | UCSC-C420-M3                                                                        | ucs-c420-m3 | 💛 on        | Moderate Fault | N/A          | 10.76.78.72 |            |             | 1.5(7e)      |  |

ديعبلا مداخلا ىل ينفلا معدلا تانايب ريدصت

. ينفلا معدلا تانايب صالختسال تاءارجإلا هذه ءارجإب مق

.**ةيضارتفالاا ةعومجملل لااطعألاو نوزخملاا ةلااح < ةمظنألاا** ىلإ لقتنا 1. ةوطخلا

مداخلا ىلع يوتحت يتلا لماوحلا ةعومجم ددحو **لماوحلا تاعومجم** عيسوتب مق .2 ةوطخلا (مداوخلا).

.ةروصلا يف حضوم وه امك **لماوحلا مداوخ** بيوبتلا ةمالع ددح .3 ةوطخلا

| Dashboard S                                  | Systems 🔻                                | Pol  | icies 🔻 🛛 Admir | nistration 🔻 | Favorites  |     |                     |                 |                |                 |               |            |               |                 |
|----------------------------------------------|------------------------------------------|------|-----------------|--------------|------------|-----|---------------------|-----------------|----------------|-----------------|---------------|------------|---------------|-----------------|
| Inventory and Fault Status for Default Group |                                          |      |                 |              |            |     |                     |                 |                |                 |               |            |               |                 |
|                                              | Summary Rack Servers Faults More Reports |      |                 |              |            |     |                     |                 |                |                 |               |            |               |                 |
| 🔻 🦺 Rack Grou                                | aps                                      |      | 😵 Refresh       | 💷 Favorite   | 😫 Power Ol | N 🕴 | 🔗 Power OFF 🛛 🏘 Shu | t Down 🏾 🎄 Hard | d Reset  🎄 Pow | ver Cycle 🛛 👙 K | VM Console  🍕 | Launch GUI | 😔 Locator LED | 👙 Set Label 🛛 🗮 |
| 🦺 Default                                    | t Group                                  |      | Park Servers    |              |            |     |                     |                 |                | 8               |               |            |               |                 |
| 🦺 Test_Se                                    | ervers                                   | - 11 |                 |              |            |     |                     |                 |                | (               |               |            |               |                 |
|                                              |                                          |      | Product Name    | Pro          | oduct ID   |     | Host Name           | Power State     | Overall Serve  | Overall Memo    | IP Address    | User Label | Description   | Firmware Ver    |
|                                              |                                          |      | UCS C22 M3S     | UCSC-C2      | 2-M3S      |     | bgl-sv-c22-m3-01    | i off           | Severe Fault   | N/A             | 10.76.78.70   |            |               | 1.5(5)          |
|                                              |                                          |      | UCS C420 M3     | UCSC-C4      | 20-M3      |     | ucs-c420-m3         | 😑 on            | Moderate Fault | N/A             | 10.76.78.72   |            |               | 1.5(7e)         |
|                                              |                                          | - 11 |                 |              |            |     |                     |                 |                |                 |               |            |               |                 |

نم مداخلا قوف رقنا وأ ليصافتلا ضرعل ةمئاقلا نم مداخلا ىلع اجودزم ارقن رقنا .4 ةوطخلا امك **ليصافتلا ضرع** قوف رقنا ،نيميلا ىصقأ يف دوجوملا لفسأل مەسلا نم مث ،ةمئاقلا ةروصلا يف حضوم وە.

| 👙 Locator LED           | 췋 Set Label                                                                                                    | 🧮 View Details                     | Anage Tag                                                                                                    |
|-------------------------|----------------------------------------------------------------------------------------------------|------------------------------------|----------------------------------------------------------------------------------------------------|
|                         | <b>(</b>                                                                                                    | 🖪 😨 🔍                              | Favorite                                                                                                    |
| Description Description | Firmware Ver<br>1.5(5)<br>1.5(7e)<br>4<br>4<br>5<br>5<br>6<br>7<br>7<br>7<br>7<br>7<br>7<br>7<br>7<br>7<br>7<br>7<br>7<br>7 | Inventory St<br>SUCCESS<br>SUCCESS | Power ON<br>Power OFF<br>Shut Down<br>Hard Reset<br>Power Cycle<br>KVM Console<br>Launch GUI<br>Locator LED<br>Set Label<br>View Details<br>Manage Tag<br>Add Tags<br>Delete Tags |
|                         |                                                                                                    |                                    |                                                                                                    |

.**نيينفلا مع**د بيوبتلا ةمالع قوف رقنا .5 ةوطخلا

ةروصلا يف حضوم وه امك تافلملا ليمحتل بسانملا ةكبشلا عون رتخأ .6 ةوطخلا.

| Dashboard Systems V Policies V Administration V Favorites                                                                                       |                                |  |  |  |  |  |  |  |  |  |
|----------------------------------------------------------------------------------------------------|--------------------------------|--|--|--|--|--|--|--|--|--|
| Inventory and Fault Status for Default Group > Rack Server (BGL-14-Floor1-Rack3)                                                                |                                |  |  |  |  |  |  |  |  |  |
| Summary CPUs Memory PSUs PCI Adapters VIC Adapters Network Adapters Storage Adapters Faults Cisco IMC Log System Event Log TPM Fault History Te |                                |  |  |  |  |  |  |  |  |  |
| 🛞 Refresh 🔝 Favorite 👙 Upload Logs 🌞 Clear                                                                                                    |                                |  |  |  |  |  |  |  |  |  |
| Tech Support                                                                                                    |                                |  |  |  |  |  |  |  |  |  |
| Server IP Status                                                                                                    | Protocol                       |  |  |  |  |  |  |  |  |  |
|                                                                                                    | Upload Tech Support Logs       |  |  |  |  |  |  |  |  |  |
|                                                                                                    | Network Type                   |  |  |  |  |  |  |  |  |  |
|                                                                                                    | SCP Server IP/Host name SFTP + |  |  |  |  |  |  |  |  |  |
|                                                                                                    | Path and File name             |  |  |  |  |  |  |  |  |  |
|                                                                                                    | User name +                    |  |  |  |  |  |  |  |  |  |
|                                                                                                    | Password                       |  |  |  |  |  |  |  |  |  |
|                                                                                                    | Submit Close                   |  |  |  |  |  |  |  |  |  |

لاثملا اذهل **TFTP** رتخأ .7 ةوطخلا.

.ةروصلا يف حضوم وه امك **لاسرا** ىلع رقنا .8 ةوطخلا

| Dashboard Systems V Policies V Administration V Favorites                        |                                                                                                    |  |  |  |  |  |  |  |  |  |
|----------------------------------------------------------------------------------|----------------------------------------------------------------------------------------------------|--|--|--|--|--|--|--|--|--|
| Inventory and Fault Status for Default Group > Rack Server (BGL-14-Floor1-Rack3) |                                                                                                    |  |  |  |  |  |  |  |  |  |
| Summary CPUs Memory PSUs PCI Adapters VIC Adapters Ne                            | etwork Adapters 🛛 Storage Adapters 🗍 Faults 🗍 Cisco IMC Log 🗍 System Event Log 🗍 TPM 🗍 Fault History 🗍 Tech Support |  |  |  |  |  |  |  |  |  |
| 🛞 Refresh 🔝 Favorite 👙 Upload Logs 👙 Clear                                       |                                                                                                    |  |  |  |  |  |  |  |  |  |
| Tech Support                                                                     |                                                                                                    |  |  |  |  |  |  |  |  |  |
| Server IP Status                                                                 | Protocol                                                                                                    |  |  |  |  |  |  |  |  |  |
|                                                                                  | Upload Tech Support Logs                                                                                            |  |  |  |  |  |  |  |  |  |
|                                                                                  | Network Type                                                                                                    |  |  |  |  |  |  |  |  |  |
|                                                                                  |                                                                                                    |  |  |  |  |  |  |  |  |  |
|                                                                                  | HTTP Server IP/Host name 64.103.238.114                                                                             |  |  |  |  |  |  |  |  |  |
|                                                                                  | Path and File name C:\Users\mohammhu\Desktop\TAC\C220M3logs.ta                                                      |  |  |  |  |  |  |  |  |  |
|                                                                                  | File extension should be <filename>.tar.gz</filename>                                                               |  |  |  |  |  |  |  |  |  |
|                                                                                  |                                                                                                    |  |  |  |  |  |  |  |  |  |
|                                                                                  |                                                                                                    |  |  |  |  |  |  |  |  |  |
|                                                                                  |                                                                                                    |  |  |  |  |  |  |  |  |  |
|                                                                                  | Submit Close                                                                                                    |  |  |  |  |  |  |  |  |  |
|                                                                                  |                                                                                                    |  |  |  |  |  |  |  |  |  |

### ددحملا عقوملا يلإ حاجنب تالجسلا ليمحت مت منأ انه باذجنالا ةطقل حضوت .9 ةوطخلا.

| Summary                                    | CPUs                      | Memory        | PSUs | PCI Adapters | VIC Adapters | Network Adapters | Storage Adapters | Faults | Cisco IMC Log | System Event Log | TPM | Fault History | Tech Support |
|--------------------------------------------|---------------------------|---------------|------|--------------|--------------|------------------|------------------|--------|---------------|------------------|-----|---------------|--------------|
| 🛞 Refresh 🕮 Favorite 🚔 Upload Logs 🌞 Clear |                           |               |      |              |              |                  |                  |        |               |                  |     |               |              |
| Tech Support                               |                           |               |      |              |              |                  |                  |        |               |                  |     |               |              |
| Server IF                                  | Server IP Status Protocol |               |      |              |              |                  |                  |        |               |                  |     |               |              |
| 10.76.78.7                                 | 70                        | completed (10 | 0 %) | TFTP         |              |                  |                  |        |               |                  |     |               |              |
|                                            |                           |               |      |              |              |                  |                  |        |               |                  |     |               |              |

## ةحصلا نم ققحتلا

نيوكتلا اذه ةحص نم ققحتلل ءارجإ أَيلاح دجوي ال.

## اهحالصإو ءاطخألا فاشكتسا

نيوكتلا اذهل امحالصإو ءاطخألا فاشكتسال ةددحم تامولعم أَيلاح رفوتت ال.

ةمجرتاا مذه لوح

تمجرت Cisco تايان تايانق تال نم قعومجم مادختساب دنتسمل اذه Cisco تمجرت ملاعل العامي عيمج يف نيم دختسمل لمعد يوتحم ميدقت لقيرشبل و امك ققيقد نوكت نل قيل قمجرت لضفاً نأ قظعالم يجرُي .قصاخل امهتغلب Cisco ياخت .فرتحم مجرتم اممدقي يتل القيفارت عال قمجرت اعم ل احل اوه يل إ أم اد عوجرل اب يصوُتو تامجرت الاذة ققد نع اهتي لوئسم Systems الما يا إ أم الا عنه يل الان الانتيام الال الانتيال الانت الما